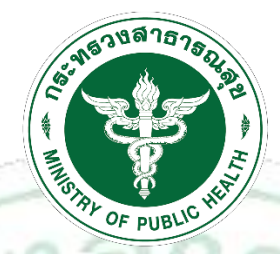

กรมสนับสนุนบริการสุขภาพ Department of Health Service Support

## คู่มือการใช้งาน

## การขอต่อค่าธรรมเนียมประจำปีสถานประกอบการ

ระบบกิจการการดูแลผู้สูงอายุหรือผู้มีภาวะพึงพิง

MISIRY O

จัดทำโดย กลุ่มเทคโนโลยีสารสนเทศ สำนักเลขานุการกรม กรมสนับสนุนบริการสุขภาพ

LICY

| กิจการดูแลผู้สูงอายุหรือผู้มีภาวะพึ่งพิง    | ี่ สิ หน้าหลัก Q ตรวจสอบข้อมูล - 🗐 ดาวน์โหลดเอกสาร )                                       | A: ยิ่นคำร้องรับรองหลักสูตร ® ลงทะเบียนใช้งานระบบ <b>+3เข้าสู่ระบบ</b> |
|---------------------------------------------|--------------------------------------------------------------------------------------------|------------------------------------------------------------------------|
|                                             | nesedaces/inverse<br>Beptimer of Houle Serves Seport                                       |                                                                        |
|                                             | ชื่อผู้ใช้งาน :<br>▲ Username                                                              |                                                                        |
|                                             | รหัสเล่าน :                                                                                |                                                                        |
| 1110                                        | (8) ลงทะเบียนใช้งานระบบ                                                                    |                                                                        |
| 2. หลังจากล๊อกอินเข้าสู่ระบบสำเร็จ          | ระบบจะแสดงข้อมูลผู้ใช้งาน เช่น ชื่อ                                                        | ผู้ใช้งาน เป็นต้น                                                      |
| กิจการการดูแลผู้สูงอายุหรือผู้มีภาวะพึ่งพิง | 🕒 ขึ้นทะเบียนผู้ไท้บริการ 🧟 ขออนุญาคผู้ดำเนินการ 🕅 ขออนุญ                                  | บาหสถานประกอบการ - Q ตรวจสอบสถานะ 🍰 ตั้งก่า 🔂 ออกจากระบบ               |
|                                             |                                                                                            |                                                                        |
|                                             | ารและนับสรุมปลิการขุดการ<br>Dipartmet of Health Bervio Support<br>ยินดีดีอัณรับเข้าสู่ระบบ |                                                                        |
| -                                           | ชื่อผู้ใช้งาน :                                                                            |                                                                        |

โทรศ์พท์ :

1. ดำเนินการล๊อกอิน (Login) เข้าสู่ระบบ โดยใช้รหัสผู้ใช้งาน และรหัสผ่าน ตามที่ได้เคยลงทะเบียนไว้

โลเคิลโะ ของ<u>โดเม</u> สำหรับคื 

|                  |                                                      | แบบขออบุญาดเปดสถ<br>รายการขออนุญาตเปิด<br>รายการข้าระค่าธรรมเป<br>ประวัติการข้าระค่าธรร | เนบระกอบการเหม<br>สถานประกอบการ<br>ไยม<br>มเนียม | ] |   |
|------------------|------------------------------------------------------|-----------------------------------------------------------------------------------------|--------------------------------------------------|---|---|
| <sub>Deput</sub> | ment of Health Service Support<br>ต้อนรับเข้าสู่ระบบ |                                                                                         |                                                  |   |   |
| ชื่อผู้ใช้งาน :  |                                                      |                                                                                         |                                                  |   |   |
| ชื่อ - สกุล :    | one discourse                                        |                                                                                         |                                                  |   |   |
| โทรศัพท์ :       |                                                      |                                                                                         |                                                  |   |   |
|                  |                                                      |                                                                                         |                                                  |   | [ |

 ระบบจะแสดงรายการค่าธรรมเนียมที่ต้องชำระ <u>หากไม่พบรายการชำระให้ถือว่าสถานประกอบการยังไม่</u> ถึงกำหนดชำระค่าธรรมเนียมประจำปีในรอบปีนั้น ๆ

| Ē    | ) กิจการการดูแ | ลผู้สูงอายุหรือผู้มีภาวะพึ่งพิง | <ol> <li>ขึ้นทะเบียนผู้ให้บริการ</li> </ol> | 🚨 ขออนุญาตผู้ดำเนินการ 🔟 <b>ขออนุญาตสถ</b> | ามประกอบการ - Q ตรวจสอบเ | สถานะ 🏖 ตั้งค่า 🕪 ออกจากระบบ |
|------|----------------|---------------------------------|---------------------------------------------|--------------------------------------------|--------------------------|------------------------------|
| i≣sı | ยการชำระค่าธร  | รรมเนียมสถานประกอบการ           |                                             |                                            |                          |                              |
| #    | ใบอนุญาตเลขที่ | ชื่อสถานประกอบการ               |                                             | ประเภทรายการ                               | สถานะคำขอ                | ดำเนินการ                    |
| 1    |                | 10-100 - 10-10-100 - 100        |                                             | ข้าระค่าธรรมเนียมประจำปี 2566              | รอข่าระค่าธรรมเนียม      | ซึ่นชำระค่าธรรมเนียม         |
|      |                | ~                               |                                             |                                            |                          |                              |
|      |                |                                 |                                             |                                            |                          |                              |
|      |                |                                 |                                             |                                            |                          |                              |
|      |                |                                 |                                             |                                            |                          |                              |
|      |                |                                 |                                             |                                            |                          |                              |
|      |                |                                 |                                             |                                            |                          | โลเคิดโ<br>ของโดเ<br>สำหรับ  |
|      |                | No. State of the second         |                                             |                                            | 1                        |                              |

and the second second se

## 4. คลิกที่ปุ่ม "ยื่นชำระค่าธรรมเนียม" (ปุ่มสีเหลือง)

|                 | กิจการการดูม                         | ลผู้สูงอายุหรือผู้มีภาวะพึ่งพึง                                                                                                    | <ul> <li>สิ้นทะเบียนผู้ให้บริการ</li> </ul> | 🚨 ขออนุญาตผู้ดำเนินการ            | 🖩 ขออนุญาตสเ | ถานประกอบการ - | Q ตรวจสอบสถานะ | 🍰 ตั้งค่า Թ ออกจากระบบ             |
|-----------------|--------------------------------------|----------------------------------------------------------------------------------------------------|---------------------------------------------|-----------------------------------|--------------|----------------|----------------|------------------------------------|
| <b>i</b> ⊟ ราย  | ยการชำระค่าธ                         | รรมเนียมสถานประกอบการ                                                                                                    |                                             |                                   |              |                |                |                                    |
| #               | ใบอนุญาตเลขที่                       | ชื่อสถานประกอบการ                                                                                                    |                                             | ประเภทรา                          | เยการ        | สถานะค         | ำขอ            | ดำเนินการ                          |
| 1               |                                      |                                                                                                    |                                             | ชำระค่าธรรมเนียมห                 | ประจำปี 2566 | รอช่าระค่าอา   | ามเนียม        | ยื่นชำระค่าธรรมเนียม               |
|                 |                                      |                                                                                                    |                                             |                                   |              |                |                |                                    |
|                 |                                      |                                                                                                    |                                             |                                   |              |                |                | โลเคิดโฮเ<br>ของโดเบา<br>สำหรับคีย |
| 5. ระ           | ะบบจะแส                              | ดงกล่องข้อความ "ยืนยันขอ                                                                                                    | วชำระค่าธรรม                                | มเนียม" ให้ค                      | ລີกที่ปุ่ม   | "ตกลง'         | 20             | 2                                  |
|                 | กิจการการดูม                         | ลผู้สูงอายุหรือผู้มีภาวะพึ่งพิง                                                                                                    | 🗈 ขึ้นทะเบียนผู้ให้บริการ                   | 🚨 ขออนุญาตผู้ดำเนินการ            | 🗐 ขออนุญาตสเ | ถานประกอบการ + | Q ตรวจสอบสถานะ | 🍰 ตั้งค่า 🕪 ออกจากระบบ             |
| !≣ ราย          | ยการชำระค่าธ                         | รรมเนียมสถานประกอบการ                                                                                                    |                                             |                                   |              |                |                |                                    |
| #               | ใบอนุญาตเลขที่                       | ชื่อสถานประกอบการ                                                                                                    |                                             | ประเภทรา                          | เยการ        | สถานะค         | ำขอ            | ดำเนินการ                          |
| 1<br>หมายเหตุ : | 500430018-64<br>พลังข่าระคำธรรมเนียม | เข็มที เนอร์สซิงไฮม การดูแลผู้สูงอายุหรือผู้มีการะที่ง<br>โปรดรอดรวจสอบข้อมูล 1-3 วัน สามารถพิ่มพใบข้ารมะ                                                                                                    | ยืนยันขอชำระ<br><b>ต</b> กล <b>ง</b>        | ค่าธรรมเนียม<br><sub>ยกเลิก</sub> | 6            | rephare has    |                |                                    |
|                 |                                      |                                                                                                    |                                             |                                   |              |                |                | โลเดิลโฮ<br>ของโดเม                |
|                 |                                      |                                                                                                    | - F                                         | 00                                |              | /              |                | สำหรับคือ                          |
|                 |                                      | and the second second se | -                                           |                                   |              |                |                |                                    |

6. ระบบจะแสดงข้อความ "ยื่นคำขอชำระค่าธรรมเนียมสำเร็จ" ให้คลิกปุ่ม "ตกลง"

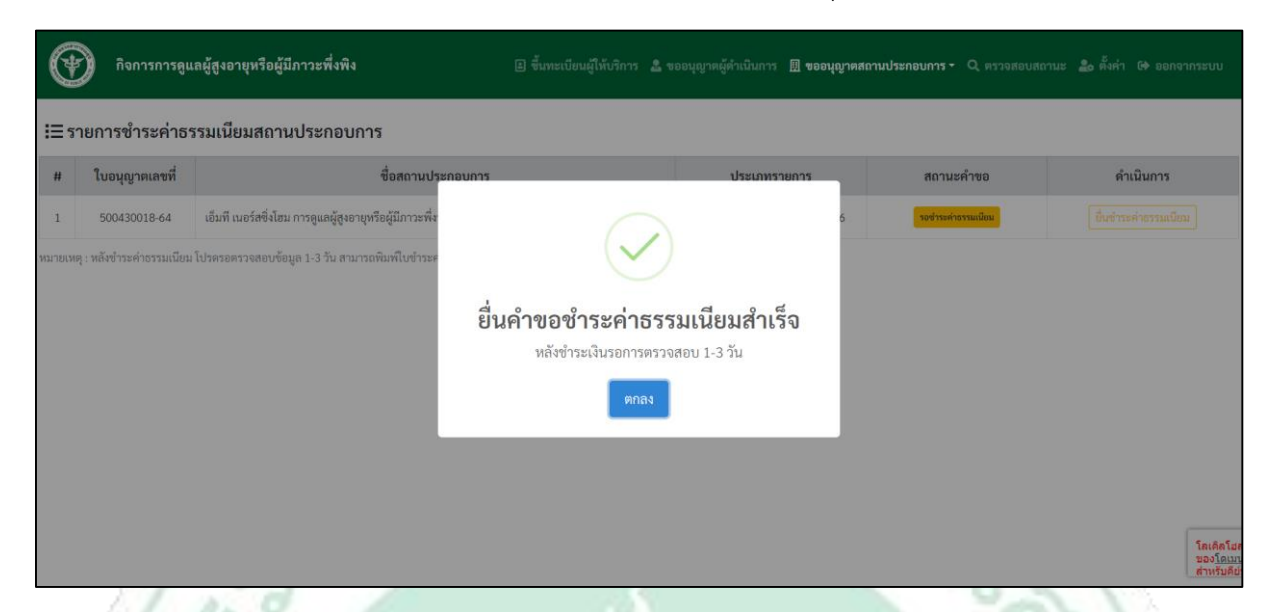

 คลิกที่ปุ่ม "พิมพ์ใบชำระค่าธรรมเนียม" ระบบจะแสดงใบแจ้งชำระค่าธรรมเนียมประจำปี โดยเปิดช่องทางการชำระ ดังนี้

7.1 ชำระผ่านเคาน์เตอร์ธนาคารกรุงไทย

7.2 ชำระผ่าน QR Code ตามใบแจ้งชำระค่าธรรมเนียม

| i เมายเหตุ : พธิเขาระคำธรรม                      | การการดูแลผู้สูงอายุหรือผู้ม | <b>มีภาวะพึ่งพิง</b> 🗈 ขึ้นทะเบียนผู้ไ                                                                                                    | รับริการ 🤷 ขออนุญาคผู้ดำเนินการ 🕅 <b>ขออนุญาคสถา</b> | นประกอบการ - Q ตรวจสอบส | ถานะ 🏖 ตั้งค่า Թ ออกจากระบบ |
|--------------------------------------------------|------------------------------|----------------------------------------------------------------------------------------------------|------------------------------------------------------|-------------------------|-----------------------------|
| # ใบอนุญาคเลข<br>1<br>หมายเหตุ : หลังข่าระคำอรรม | าระค่าธรรมเนียมสถาเ          | นประกอบการ                                                                                                    |                                                      |                         |                             |
| 1<br>หนายเหตุ : หลังข้าระค่าอรรม                 | าดเลขที่                     | ชื่อสถานประกอบการ                                                                                                    | ประเภทรายการ                                         | สถานะคำขอ               | ดำเนินการ                   |
| หมายเหตุ : หลังข้าระคำธรรม                       |                              | country of the second second | ข้าระค่าธรรมเนียมประจำปี 2566                        | รอการข่าระค่าอรรมเนียม  | พิม์พ์ใบข่าระค่าธรรมเนียม   |
|                                                  |                              |                                                                                                    |                                                      |                         |                             |

 หลังจากชำระค่าธรรมเนียม และเจ้าหน้าที่ตรวจสอบข้อมูลเรียบร้อยแล้ว สามารถพิมพ์ใบชำระ ค่าธรรมเนียมประจำปี ได้ที่ "เมนูประวัติการชำระค่าธรรมเนียม" หรือ "เมนูตรวจสอบสถานะ"

| ิษณ์<br>ยินดี<br>ชื่อผู้ใช้งาน :<br>ชื่อ - สกุล :<br>โทรศัพท์ : | นบา<br>วาย<br>มะวิธารณชาตรการ<br>พระประมาณชาตรกรรร<br>พัฒนรับเข้าสู่ระบบ<br>mtnursinghome<br>วาเสนา พิโลนพงศตรร<br>0832488805 | ขรออนุญาคเปลสถา<br>มการขอยนุญาคเปลส<br>มการข่าระค่าอรรมเนื้อ<br>วัติการข่าระค่าอรรม<br>ชั | เขะคอบการเหม<br>งานประกอบการ<br>ม                                                                                                    | ן                                                                                                    |                                                                                                    |                                                                                                    |
|-----------------------------------------------------------------|----------------------------------------------------------------------------------------------------|-------------------------------------------------------------------------------------------|----------------------------------------------------------------------------------------------------|----------------------------------------------------------------------------------------------------|----------------------------------------------------------------------------------------------------|----------------------------------------------------------------------------------------------------|
| ยินดี<br>ชื่อผู้ใช้งาน :<br>ชื่อ - สกุล :<br>โทรศัพท์ :         | <b>ต้อนรับเข้าสู่ระบบ</b><br>mtnursinghome<br>วาสนา พิโลนพงศธร<br>0832488805                                                  |                                                                                           |                                                                                                    |                                                                                                    |                                                                                                    |                                                                                                    |
| ซ่อผูไข้งาน :<br>ชื่อ - สกุล :<br>โทรศัพท์ :                    | mtnursinghome<br>วาสนา พิโลนพงศธร<br>0832488805                                                                               |                                                                                           |                                                                                                    |                                                                                                    |                                                                                                    |                                                                                                    |
| โทรศัพท์ :                                                      | 0832488805                                                                                                    |                                                                                           |                                                                                                    |                                                                                                    |                                                                                                    |                                                                                                    |
|                                                                 |                                                                                                    |                                                                                           |                                                                                                    |                                                                                                    |                                                                                                    |                                                                                                    |
|                                                                 |                                                                                                    |                                                                                           |                                                                                                    |                                                                                                    |                                                                                                    |                                                                                                    |
|                                                                 |                                                                                                    |                                                                                           |                                                                                                    |                                                                                                    |                                                                                                    | โลเดิลโฮส<br>ของ <u>โดเมา</u><br>สำหรับคีย์                                                                                                    |
| เสดงรา                                                          | ยการชำระที่สถ                                                                                                    | านประก                                                                                    | อบการได้                                                                                                    | ก้เคยชำระเง                                                                                                    | งินไว้ แส                                                                                                    | ີງສ                                                                                                    |
| 🗈 ขึ้นทะเบียนผู้ใ                                               | ห้บริการ 🤱 ขออนุญาตผู้ดำเนินก                                                                                                 | การ 🖽 ขออนุญาตะ                                                                           | รถานประกอบการ -                                                                                                    | Q ตรวจสอบสถานะ ,                                                                                                    | 🚨 ตั้งค่า 🕩 อ                                                                                                    | อกจากระบบ                                                                                                    |
|                                                                 |                                                                                                    |                                                                                           |                                                                                                    |                                                                                                    |                                                                                                    |                                                                                                    |
| านประกอบการ                                                     |                                                                                                    | ค่าธรรมเนีย                                                                               | ມມປรະຈຳປັ                                                                                                    | วันที่ชำระ                                                                                                    | ใบชำระค่า                                                                                                    | ธรรมเนียม                                                                                                    |
|                                                                 |                                                                                                    | 25                                                                                        | 66                                                                                                    | 07-09-2566                                                                                                    | e i                                                                                                    | ຈີມໜ໌                                                                                                    |
|                                                                 |                                                                                                    |                                                                                           |                                                                                                    |                                                                                                    |                                                                                                    | โลเคิดโส<br>ของโอเมา<br>สำหรับคือ                                                                                                    |
|                                                                 | เสดงรา<br>∎ รั้นทะเบียนผู้ใ<br>เนประกอบการ                                                                                    | เสดงรายการชำระที่สถ<br>9 ขั้มหะเบียนสู่ให้บริการ 🋦 ขออนุญรคผู้สำเนิน<br>านประกอบการ       | เสดงรายการชำระที่สถานประก<br><sup>2</sup> ขั้งหะเบียนผู้ให้บริการ 🎕 ขออนุญาตผู้ดำเนินการ 🕅 ขออนุญาตะ<br>11ประกอบการ ค่าธรรมเนีย<br>25 | เสดงรายการชำระที่สถานประกอบการได้<br>อ ขั้นหะเบียนผู้ให้บริการ ل ขออนุญาตผู้ดำเนินการ 🛛 ขออนุญาตสถานประกอบการ •<br>านประกอบการ ค่าธรรมเนียมประจำปี<br>2566 | เสดงรายการชำระที่สถานประกอบการได้เคยชำระเจ<br>ขึ้งระเบียนผู้ให้เริกา ชิของบุญาคผู้คำเนินการ Rของบุญาคสงกามประกอบการ Q ตรวงสงบสถานะ<br>ณประกอบการ ค่าธรรมเนียมประจำปี วันที่ชำระ<br>256 07-09-256 | เสดงรายการชำระที่สถานประกอบการได้เคยชำระเงินไว้ แล<br>ชิ ขังทะเบียนผู้ให้บริการ 🌢 ของนุญาตผู้คำเนินการ 🔍 ของนุญาตสถานประกอบการ 🍳 ตรวงสอบสอาณ 🍛 ตั้งค่ (* 0<br>1นประกอบการ ค่าธรรมเนียมประจำปี วันที่ข่าระ ใบข่าระค่า<br>2566 07-09-2566 💽 |

No. of the second second second second second second second second second second second second second second se

## 10. ตัวอย่างใบชำระค่าธรรมเนียมประจำปี

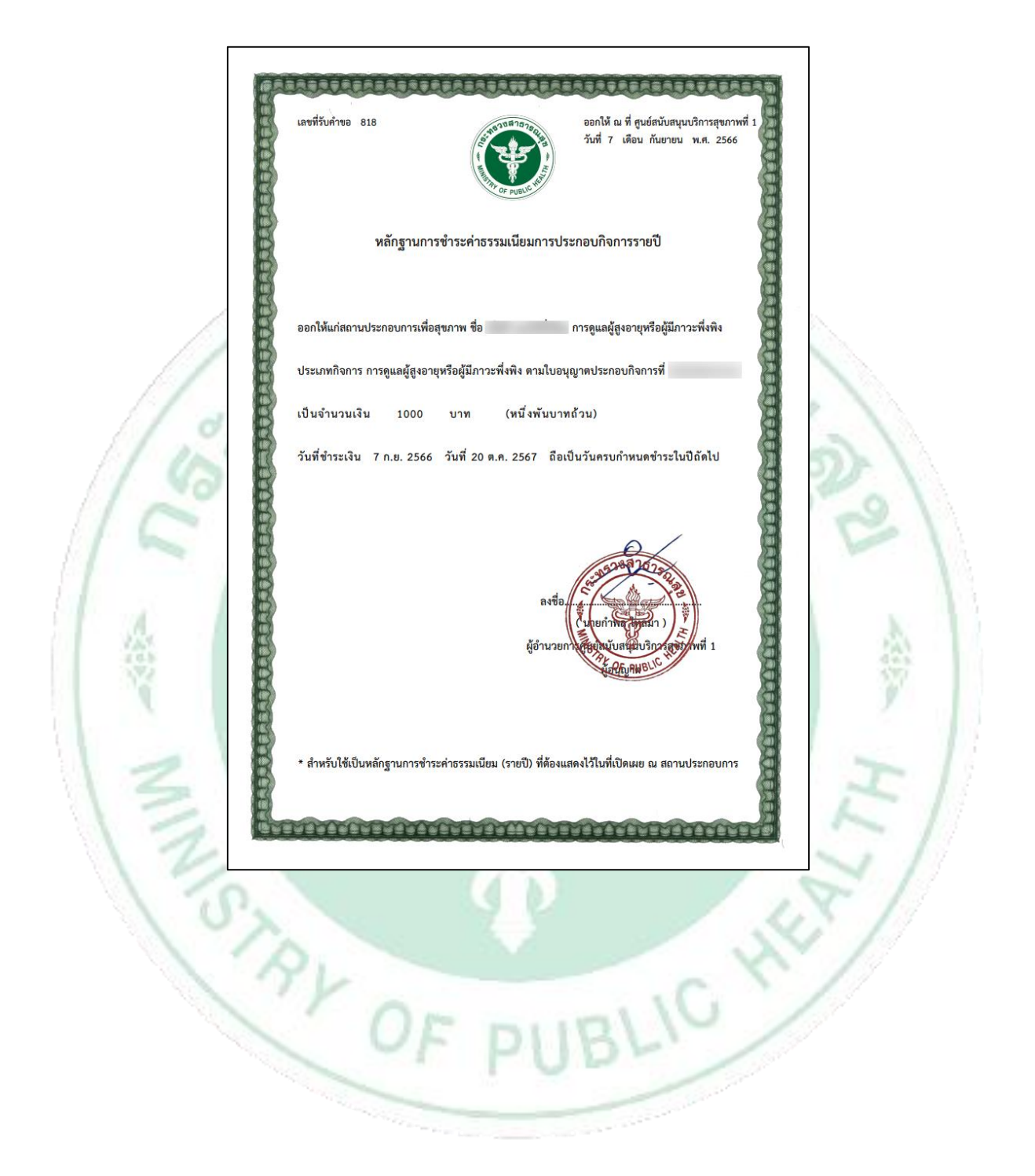